## 補足説明書

## <u>対応機種(2019年9月現在): PN-Y326/PN-Y326A/PN-Y436/PN-Y496/PN-Y556</u>

e-Signage 楽々配信くんを使用するためには、以下のインフォメーションディスプレイの設定が必要です。インフォメーショ ンディスプレイの操作については、インフォメーションディスプレイの取扱説明書をご覧ください。

## [設定方法]

設定は「メディアプレーヤー」以外の入力モードに切り換えて行ってください。

- •本体設定メニューの「LAN 設定」をご使用のネットワーク環境に合わせて設定する。
- •本体設定メニューの「LAN 設定」の「FTP 設定」を設定する。
  - FTP 設定を選ぶとパスワード入力画面になります。パスワードの初期設定は「admin」です。
  - •「FTP」を「する」に設定する。
  - ユーザーネームとパスワードを必要に応じて変更する。
    初期設定は、ユーザーネーム:admin、パスワード:adminです。
    ※ Telnet のユーザー名とパスワードは制御コマンドで変更できます。
- 本体設定メニューの「パワーセーブモード」を「しない」に設定する。
- •本体設定メニューの「無信号検出時自動入力切換」を「する」に設定する。
- •本体設定メニューの「自動再生」で自動再生するファイルの種類を設定する。

19H(2)